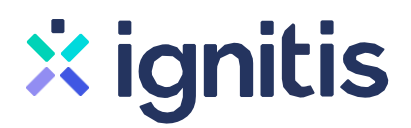

# Nepriklausomo tiekimo sutarties sudarymo www.ignitis.lt instrukcija

#### 1 žingsnis \_\_\_\_\_

Norėdami sudaryti sutartį su nepriklausomu elektros tiekėju "Ignitis" interneto naršyklėje įveskite adresą www.ignitis.lt

Atsidariusiame lange paspauskite 1 numeriu pažymėtą mygtuką "Pasirinkite planą".

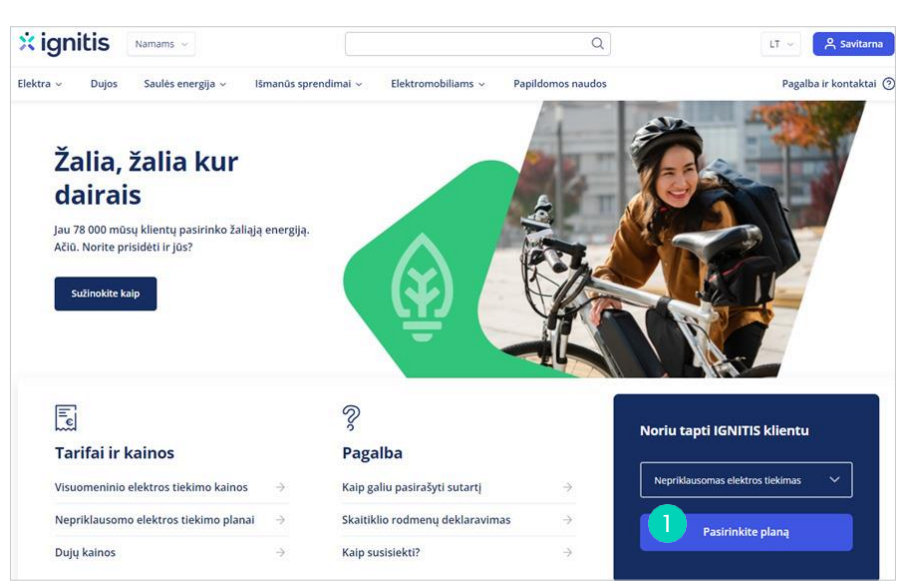

#### 2 žingsnis

Atsidariusiame plano pasirinkimo lange (2-as žingsnis) skaičiuoklės pagalba išsirinkite jums tinkamiausią planą:

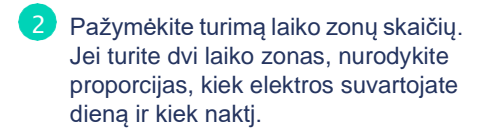

- 3 Šiame laukelyje nurodykite, kiek vidutiniškai elektros suvartojate per mėnesj.
- 4 Kiek elektros suvartojate per mėnesj galite pažymėti ir jvesdami preliminarią mokėtiną sumą bei pažymėdami "Eurai per mėnesj". Taip pat galite jvesti, kiek kilovatvalandžių suvartojate arba kiek sumokate už elektrą per metus.

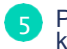

Paspaudus mygtuką "Skaičiuoti kainą", atsidarys kitas puslapis.

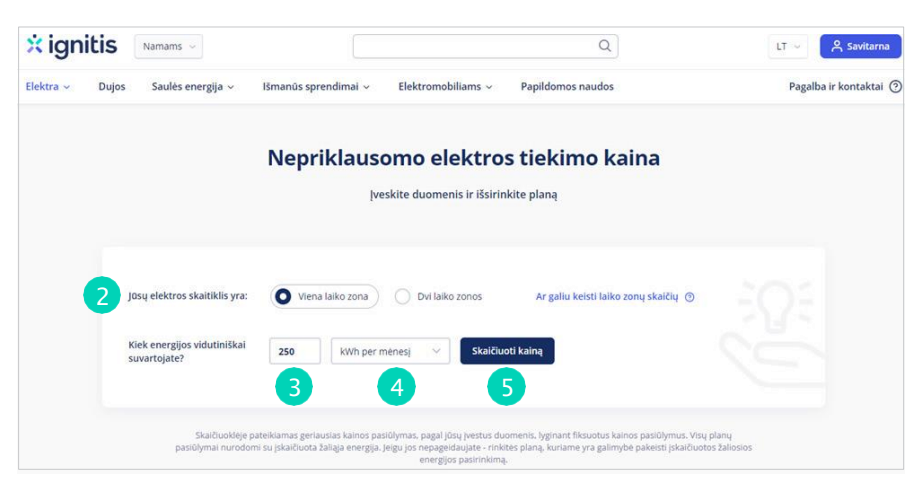

# 🙁 ignitis

#### 3 žingsnis

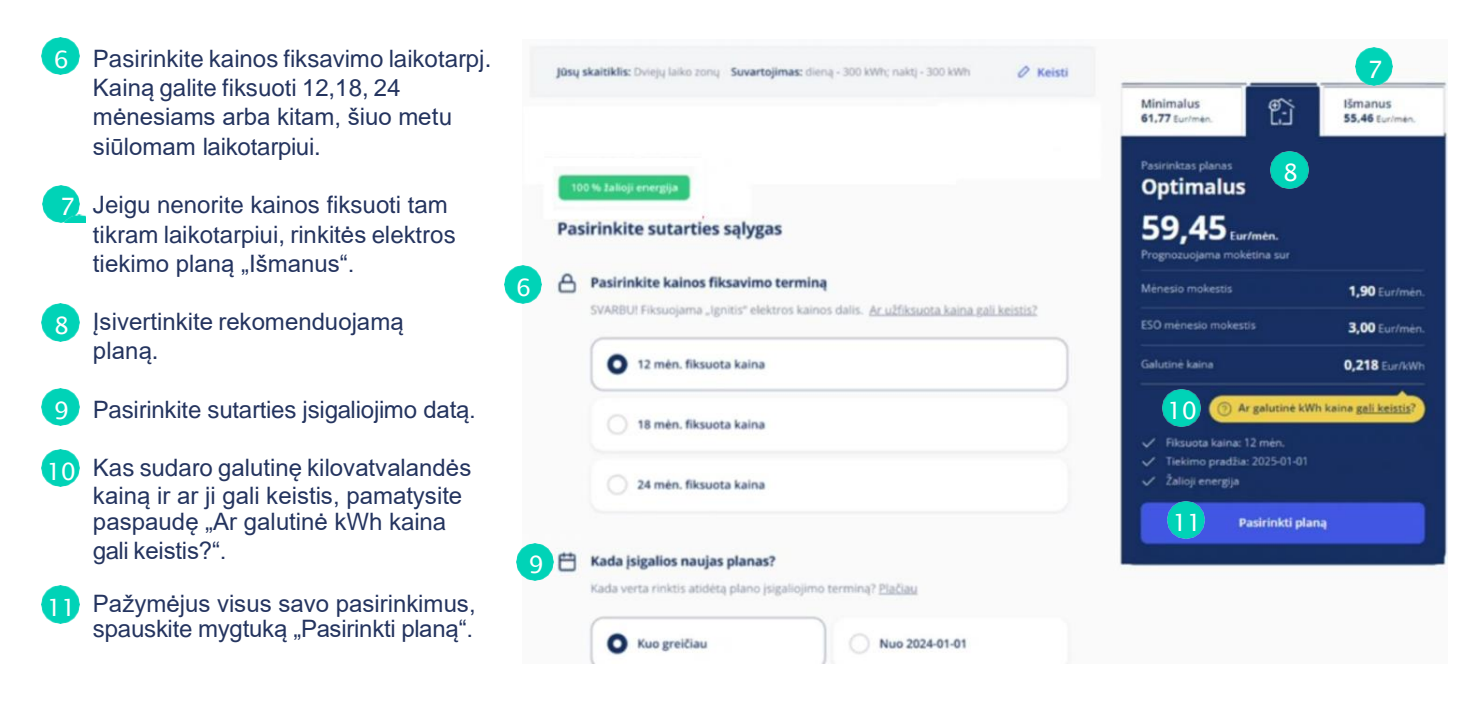

#### 4 žingsnis

Atsidariusiame lange turėsite galimybę užsisakyti elektros sąskaitos draudimo paslaugą.

12

Pasirinkite norimą draudimo sumą.

- Pasirinkimą patvirtinkite paspausdami "Pridėti prie sutarties".
- Jeigu draudimas jums nereikalingas, spauskite "Ačiū, nereikia draudimo" ir tęskite sutarties sudarymą.

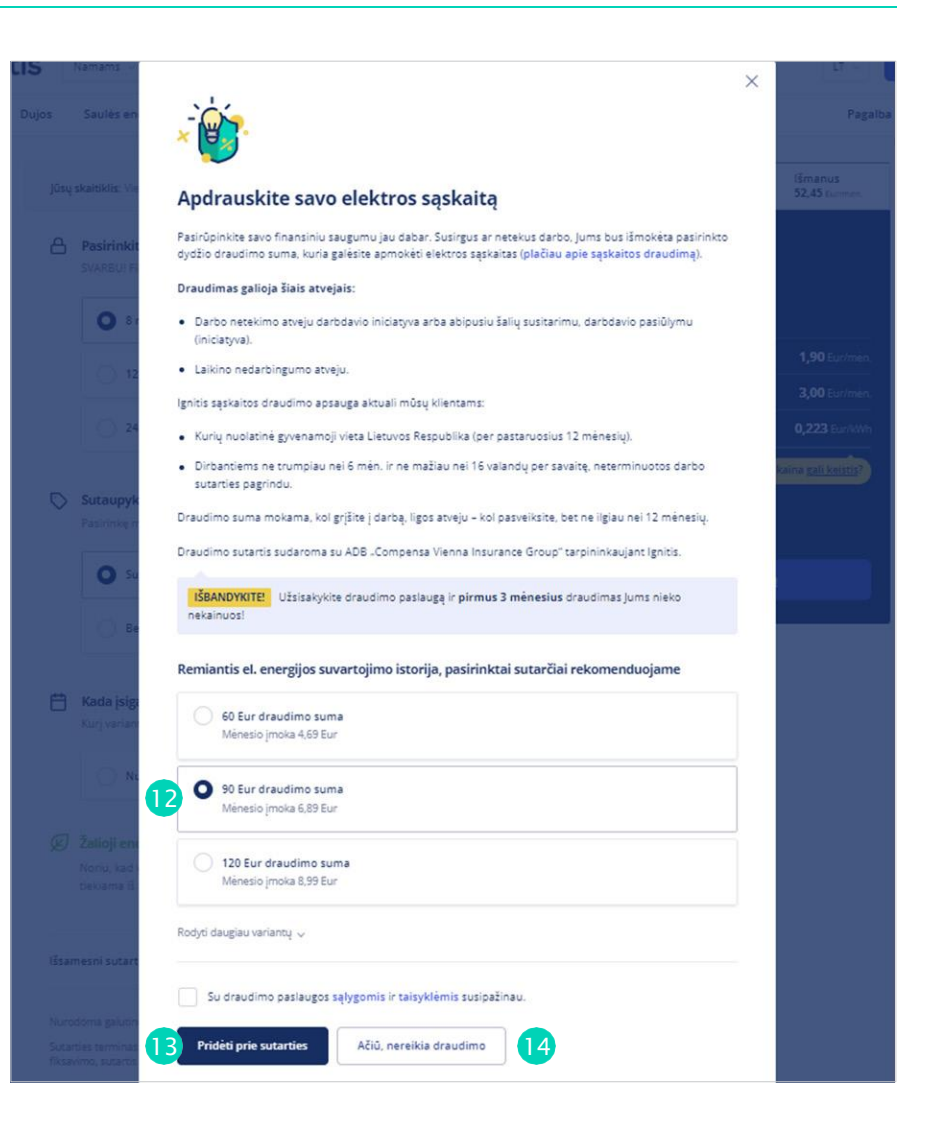

### × ignitis

#### 5 žingsnis

15

18

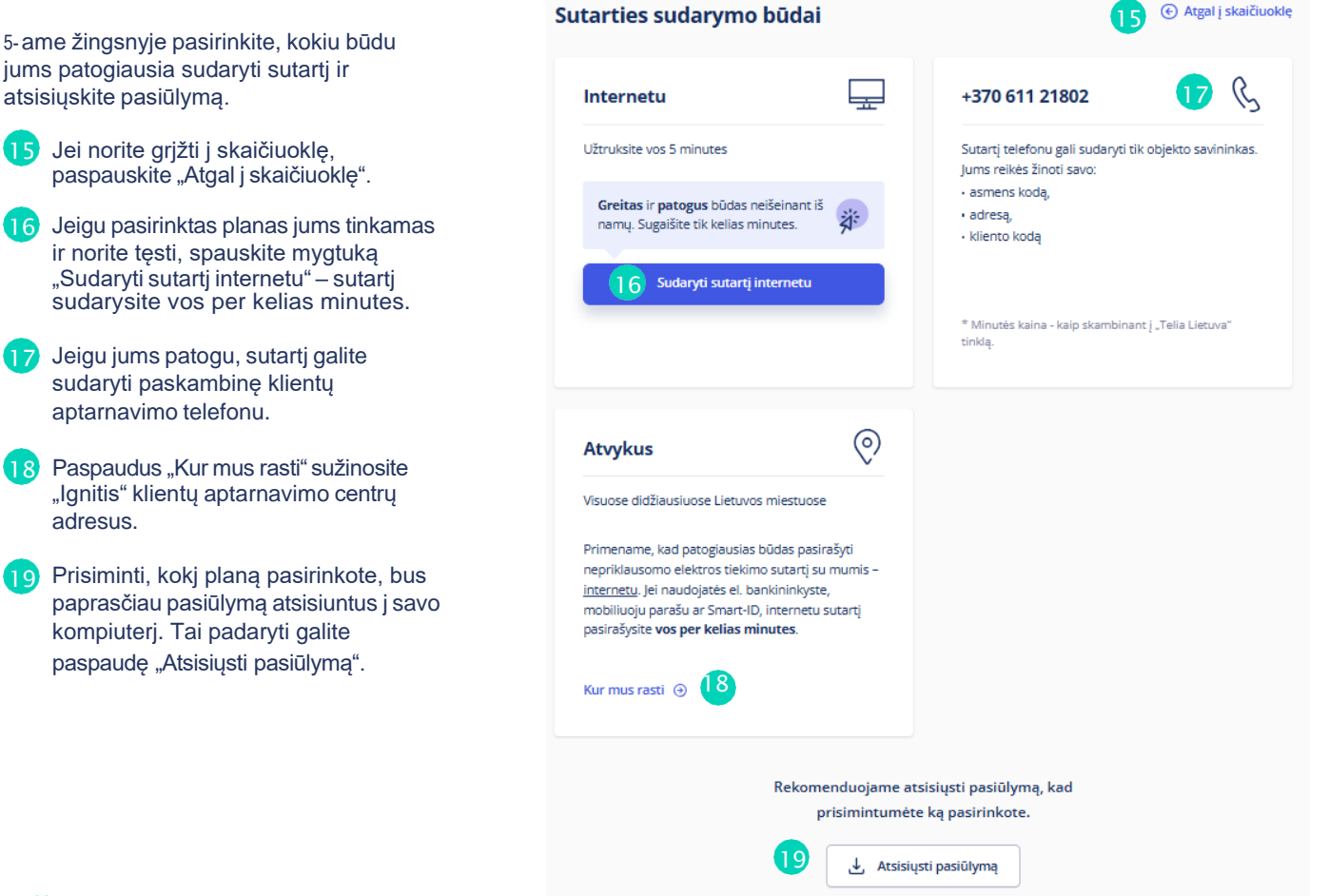

#### 6 žingsnis

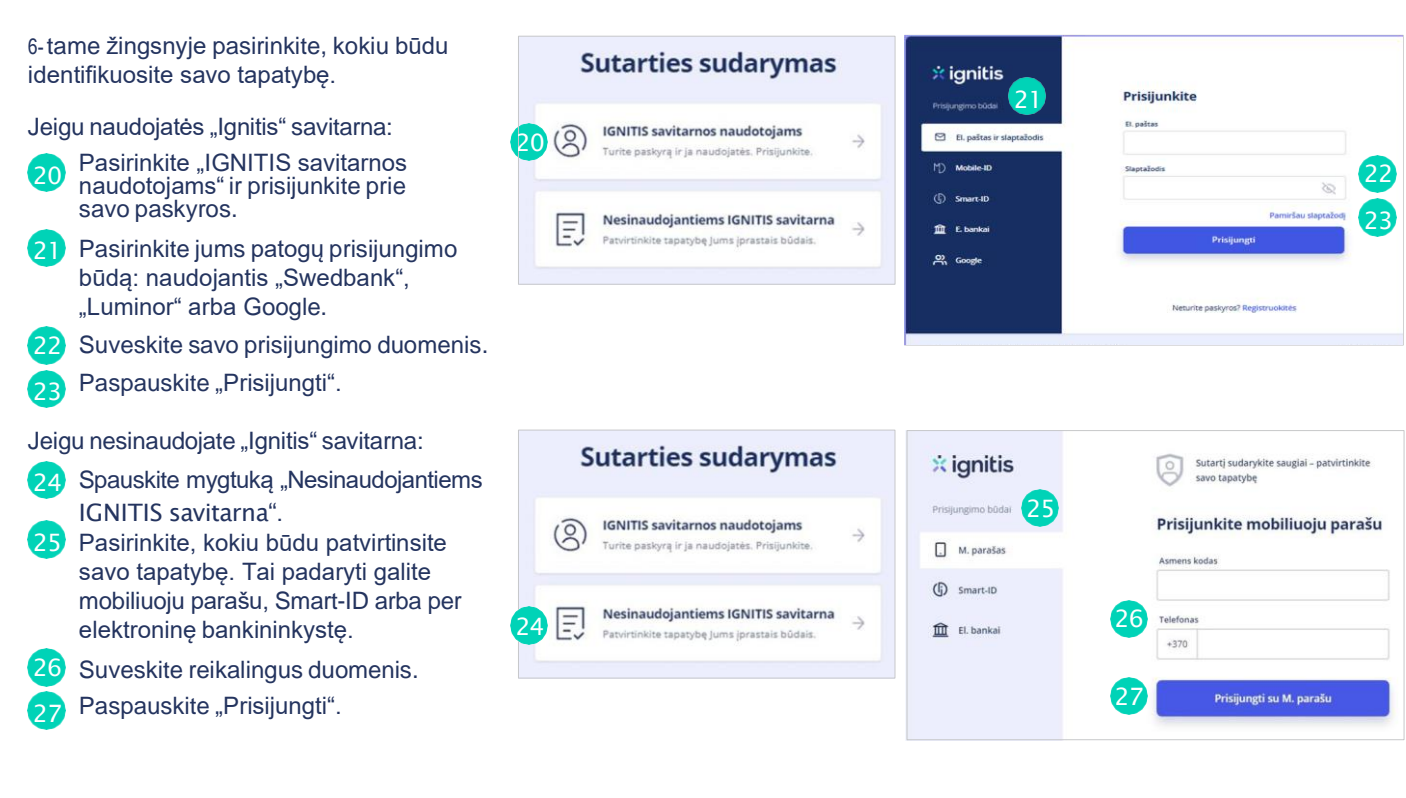

# 🙁 ignitis

#### 7 žingsnis

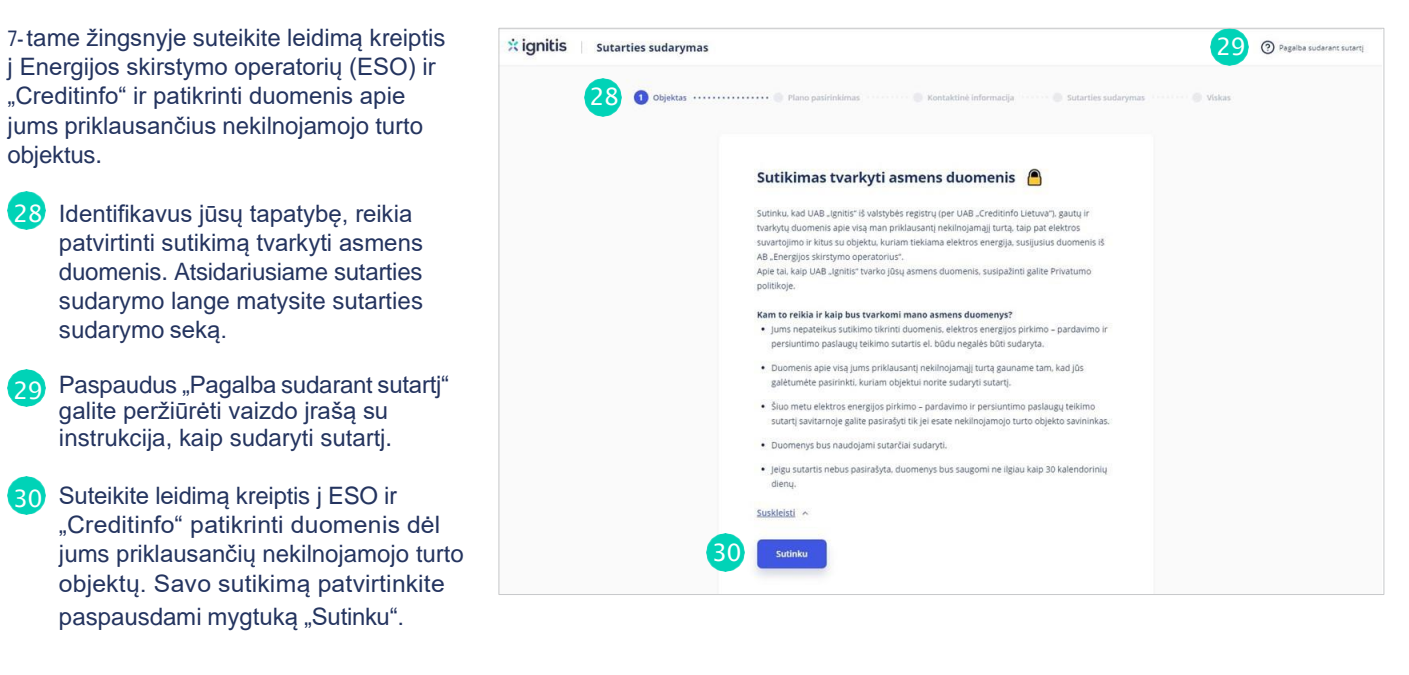

#### 8 žingsnis \_\_\_\_\_

| ⊱tame žingsnyje matysitė jums<br>priklausančių objektų sąrašą. Galimi<br>variantai:                          | Aphta     Order participant     Order participant     Order participant     Order participant                                                                                                    | Esitora gedimus registruolite (a.<br>Beitora gedimus registruolite (a.<br>Jei kreipisteis kitu klausimu, ubjiklykie formą ir me juma staslysime per 5 d. d.<br>Atsalymus į dathiausiai dukodemus klausimus raste (b. s. tip per konsultusijame ed.<br>1982. – 1970. 11 21 1920. g. skamickovis atsakome kadimer mor 970.19 (3.200 vul.). |  |
|----------------------------------------------------------------------------------------------------|----------------------------------------------------------------------------------------------------|----------------------------------------------------------------------------------------------------|--|
| ananai.                                                                                                    | Néra duomenų 🛛 🍅                                                                                                    |                                                                                                    |  |
| ) Neradus duomenų apie jums<br>uosavybės teise priklausančius objektus<br>natysite pranešimą "Nėra duomenų". | Neradome duomenų apie jums pinklausančius nekšingamojo turto objektus Registrų<br>Centre.<br><b>Taig galėjo nutiksi, mes:</b><br>• Neturito jums nuosaujole tenis priklausančių ubjektu;<br>• Silou dubasta, silo nes augustatusiotis Restrut, centre Instagta registracijas;                                                                                                    | Prancismo tekstas *                                                                                                    |  |
| 31 Tokiu atveju, rekomenduojame dar<br>kartą atnaujinti duomenis spaudžiant<br>"Atnaujinkite duomenis".      | <ul> <li>repuj koju objektas Reptstry Centre buor jen go dener, nuo jõsu paakutnis.<br/>apstaarkymo Da. Amauginõite duomenis.</li> <li>Primename, kad elektres tekimo sutarti gatite paatirabyt tilk tuomet, jel easte<br/>objekto suvininkas.</li> <li>jel nė venas til aukščiluu paminėtu atvejų jums netnirka, suosiekte su mumis ir mes<br/>paeteisme jums paariraby sutarti.</li> </ul> | EL pattos * Ludas "El patto ativasi" yra priatimas Telefono numeris Prideti                                                                                                    |  |
| 32 Nepavykus rasti objektų, spauskite<br>"Susisiekite su mumis".                                             | Sustainkille su mumits                                                                                                    | 33 Siysti Grižti j gautų sąrašą                                                                                                    |  |
| Užpildykite registracijos forma.                                                                             |                                                                                                    |                                                                                                    |  |

#### 9 žingsnis \_\_\_\_\_

 b) Radus nuosavybės teise jums priklausančius objektus matysite jų sąrašą.

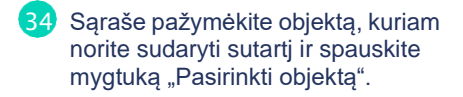

| × ignitis | Sutarties sudarymas |                                                                                                    | Pagalba sudarant sutartį |
|-----------|---------------------|----------------------------------------------------------------------------------------------------|--------------------------|
|           | Objektas ·····      | Plane pasielekinas                                                                                                    |                          |
|           |                     | Pasirinkite objektą i<br>Taugydami jūsų laiką, dal objekto duomenų paimsime iš AB ESO registro ir užpildysime automatiškai.<br>Pasirinkite vieną objektais iš pateiktos sarako ir tęskite. Neradę savo objekto: spausiktie mygtuką "Neradau savo<br>objekto" ir reikiamus duomenis jvesite patys. |                          |
|           |                     |                                                                                                    |                          |
|           |                     |                                                                                                    |                          |
|           |                     | 0                                                                                                    |                          |
|           | 34                  | Pasirinkti objekta 🕥                                                                                                    |                          |
|           |                     |                                                                                                    |                          |

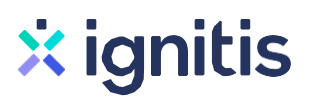

#### 10 žingsnis

c) Jei esate naujasis objekto savininkas ir norite jj jtraukti j sutartj, galėsite patikslinti duomenis.

Pažymėkite objektą, kurj norite įtraukti į sutartį. Pasirinktinai įveskite vieną iš trijų naujo objekto duomenų. Paprasčiausias būdas – jrašyti elektros skaitiklio numerj. Taip pat galite rašyti kliento kodą arba objekto numerj.

36 Spauskite mygtuką "Įtraukti objektą j sutartj".

 Objektas
 Plano paskinkimas
 Kontaktinke informacija
 Sutarties sudarymas

 Objektas
 Objekto numeris
 Plano paskinkimas
 Plano paskinkimas

 Objekto numeris
 Plano paskinkimas
 Objekto numeris
 Skaitiklio numeris

 Objekto numeris
 arba
 stati klion numeris
 Skaitiklio numeris

 Objekto numeris
 arba
 stati klion numeris
 Skaitiklion numeris

 Objekto numeris
 arba
 stati klion numeris
 Stati klion numeris

 Objekto numeris
 arba
 stati klion numeris
 Stati klion numeris

 Objekto numeris
 arba
 stati klion numeris
 Stati klion numeris

 Objekto numeris
 arba
 stati klion numeris
 Stati klion numeris

 Objekto numeris
 arba
 stati klion numeris
 Stati klion numeris

 Objekto numeris
 arba
 stati klion numeris
 Stati klion numeris

 Objekto numeris
 arba
 stati klion numeris
 Stati klion numeris

#### 11 žingsnis

11-ame žingsnyje matysite sėkmės pranešimą apie įtrauktą objektą.

- 37 Jeigu turite daugiau objektų, kuriuos norite įtraukti į sutartį, spauskite "Įtraukti kitą objektą į sutartj". Tuomet pasirinkite objektą, suveskite jo duomenis ir pridėkite prie sutarties.
- 38 Jeigu neturite daugiau objektų, kuriuos norėtumėte įtraukti j sutartį, spauskite mygtuką "Tęsti neįtraukus".

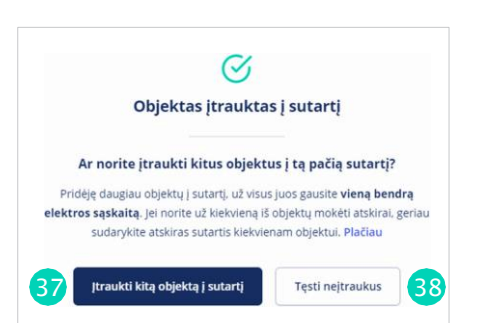

#### 12 žingsnis \_\_\_\_\_

| Pildydami kontaktinę informaciją galite: |                                                                                                    | × ignitis   Sutarties sudarymas |                                                                                                    |                                                                                                    | Pagalba sudarant sutar |
|------------------------------------------|----------------------------------------------------------------------------------------------------|---------------------------------|----------------------------------------------------------------------------------------------------|----------------------------------------------------------------------------------------------------|------------------------|
| 39                                       | Pasikeisti planą (paspaudus pieštuko ikoną) arba<br>pašalinti nereikalingą objektą iš sutarties.                                                                         | Objektas                        |                                                                                                    |                                                                                                    |                        |
| 40                                       | Sutikti arba nesutikti gauti asmeniškai pritaikytus<br>pasiūlymus.                                                                                                    |                                 | Kontaktinê informacija 🖌 39 43<br><sup>Vardes ir Reverse</sup>                                                                                                    | Jūsų pasirinkimas                                                                                                    |                        |
| 41                                       | Pažymėti, kad susipažinote su sutarties bendrąja<br>ir specialiąja dalimis ir sutinkate su sutarties<br>sąlygomis.                                                       |                                 | Adresa korespondencija<br>Revela adresa (* 1990)<br>Revela adresa (* 1990)                                                                                                    | Ménesis mokersis 1,65 Gurimén.<br>ESO ménesis mokersis Néra<br>Gatutine kana 🔆 6,286 Gurimín.<br>G. 6,191 Eurimín<br>Planes jegalios 222224041<br>Kalnos fiszarino strominas Emére. |                        |
| 42                                       | Jeigu esate PVM mokėtojas, tai pažymėti ir<br>suvesti mokėtojo kodą. Jeigu esate gaminantis<br>vartotojas, galite pasirinkti savo atsiskaitymo<br>būdą išskleidus langą. | <b>4</b> )<br><b>4</b> 2        | Success and Lipson react, assess that may provide a subject to the set of the set of the set o | Zariaj energija Telp<br>Proposovojana minesto<br>spitaktos suma 36,87 Gurimen<br>44<br>pravlati deugiav objektivji lig sučenji ©                                                    |                        |
| 43                                       | Virš nekilnojamojo turto objektų matyti<br>pranešimą apie pasirinktą planą ir informaciją,<br>kodėl buvo pakeistas tarifas į vienos arba dviejų<br>laiko zonų.           | 43                              | Suchnase seats gans juns gans Oytems anggema. Papildoma informacija     Esu PNI moletijas Ginalau PVI spisaras fastirast     Esu pamaneti versopat buru nuosang electrine /     nuosang versone)                                                                                                    |                                                                                                    |                        |
| 44                                       | Įtraukti daugiau objektų j sutartj paspaudus<br>"Įtraukti daugiau objektų j šią sutartj" (rodoma tik<br>jei turite daugiau nei vieną objektą).                           | 45                              | Peptintnus duomenis, juns bus paruotas nepetikausomo<br>Galaima suaras. Duomenų vaist netegaistos.<br>Panlatsieti duomenia ir typis                                                                                                    |                                                                                                    |                        |

Patikrinkite, ar visi sutarčiai sudaryti reikalingi duomenys yra teisingi. Jei viskas gerai, spauskite mygtuką "Patvirtinti duomenis ir tęsti".

### × ignitis

### 13 žingsnis

Paspaudus "Patvirtinti duomenis ir tęsti" sutartis parengiama pasirašymui. Sutarties parengimas gali užtrukti iki kelių minučių. Prašome palaukti.

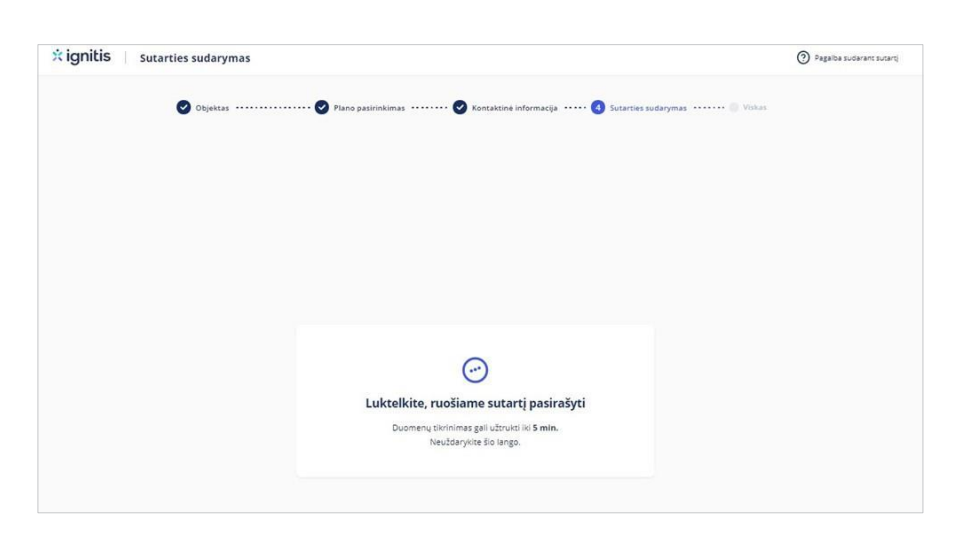

#### 14 žingsnis

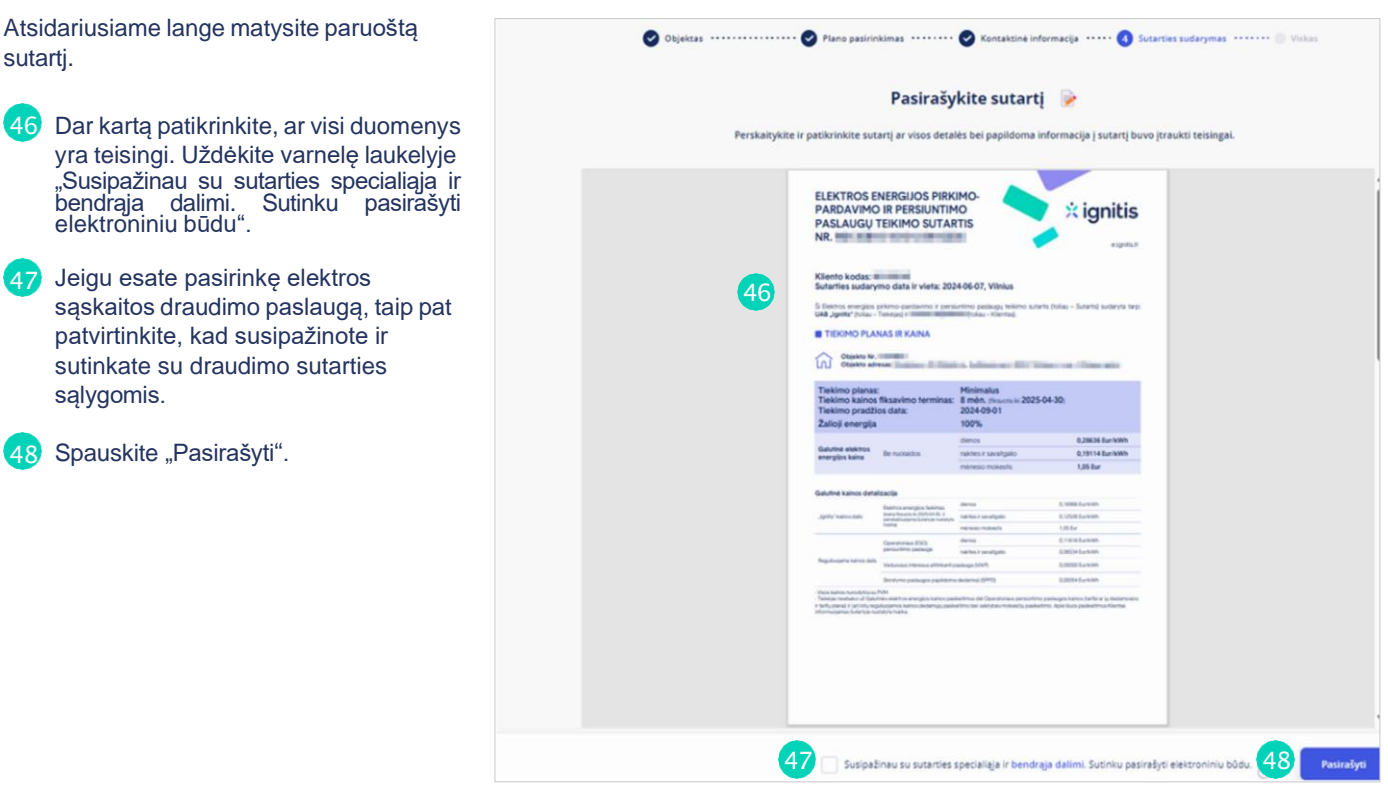

#### 15 žingsnis

Pasirašius sutartį kitame lange matysite sutarties sudarymo patvirtinimą ir svarbiausią informaciją apie jūsų sutartį.

Paspaudus "Peržiūrėti sutartis", būsite nukreipti j savitarną, kur galėsite matyti ir naujai sudarytą sutartj, o taip pat ir visas turėtas anksčiau.

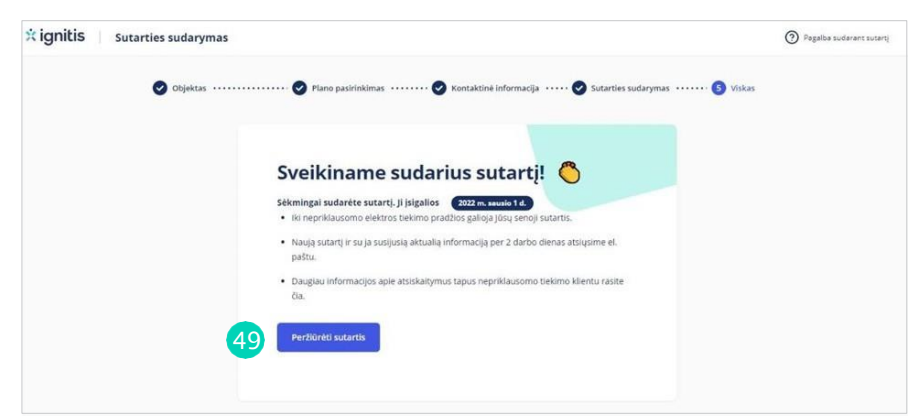

### × ignitis

### Neturite "Ignitis" savitarnos?

### Susikurkite paskyrą vos vieno mygtuko paspaudimu!

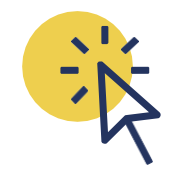

#### 50 Paspauskite "Sukurti IGNITIS paskyrą".

Paspauskite nuorodą el. paštu gautame laiške ir prisijungsite prie "Ignitis" paskyros.

Sveikiname sėkmingai prisijungus prie "Ignitis" paskyros!

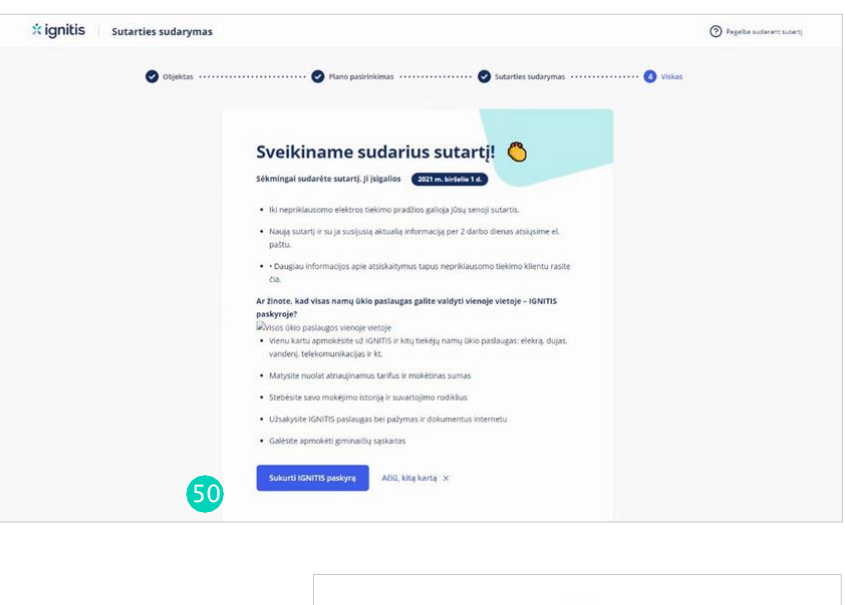

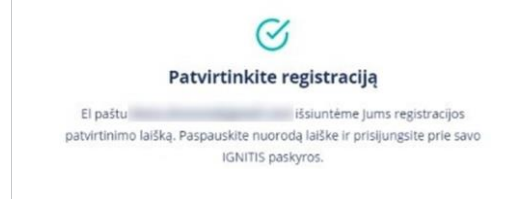